# The Cochrane Library Reference Guide

Trusted evidence. Informed decisions. Better health.

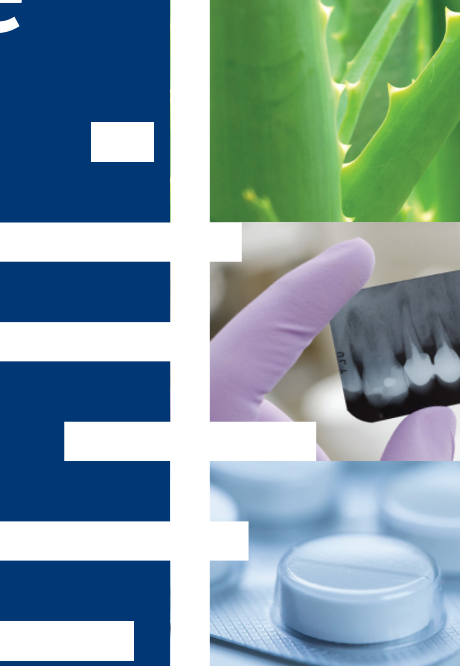

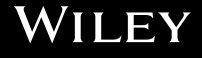

www.cochranelibrary.com

### Did you know?

# Did you know?

#### Ten tips for getting the most out of the Cochrane Library

#### 1. Browse on the go

The *Cochrane Library* website is responsive and will adapt to any device – desktop, tablet, or mobile – to give you the optimal reading experience.

#### 2. Read selected content in your language

The language switcher located at the top of abstracts and plain language summaries allows you to easily toggle between different languages, where available.

#### 3. Find related Cochrane Clinical Answers

Check the related content section for easy access to any Cochrane Clinical Answers linked to the systematic review.

#### 4. Share a search

Send a link to another user to let them run and view results of your search. Users who receive your search can send a shared link back adding their own comments and edits, or save the search to their own Strategy Library.

#### Access the Trials database from the homepage Just click the "Trials" link in the top navigation bar for quick access to CENTRAL.

#### 6. Download figures into PowerPoint

In the enhanced article HTML format, the image viewer tool allows you to download images and figures from the article into PowerPoint.

#### 7. See the latest Cochrane Reviews at a glance

Check our "highlighted reviews" section on the homepage to see a selection of the most recently published Cochrane Reviews.

#### 8. Easy access to references

Using the 'Anywhere Systematic Review', you can navigate to reference detail without interrupting the flow of the review. Users can also link directly to references in various abstracting and indexing services, such as PubMed.

#### 9. Get e-mail alerts for your saved searches

You can name and save your searches using our Search Manager feature. Once your searches are saved, simply tick the "alerts" box in your Strategy Library to be alerted when new articles matching your search are added to the *Cochrane Library*.

#### 10. Additional resources at your fingertips

Click on "More Resources" in the top navigation bar for easy access to Cochrane Journal Club, Cochrane Clinical Answers, podcasts of Cochrane Reviews, and much more.

# The *Cochrane Library* publishes high quality, independent evidence to inform healthcare decision-making.

### **Getting Started**

It is useful to register with Wiley Online Library, as it offers a number of benefits, and allows you to save searches. To register, use the Log In/Register link or go to http://wileyonlinelibrary.com/user-registration

Following registration, an authentication e-mail will be sent to your e-mail address. **You must click the link in the message (within 24 hours) to validate your new login.** This will take you to the My Profile area, which includes your personal navigation bar. You are now logged onto Wiley Online Library and your name appears at the top of the screen.

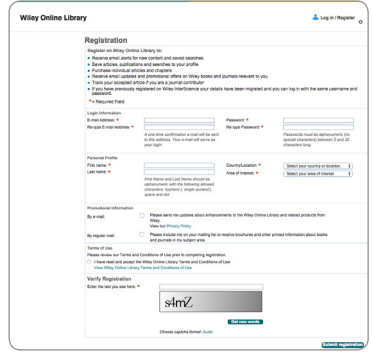

### Accessing the *Cochrane Library*

#### ... or go directly to www.cochranelibrary.com

 From Wiley Online Library, go to the Search box, select Publication Titles, type Cochrane and press Go

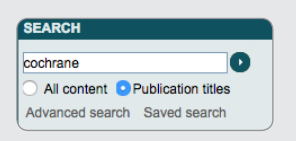

### 2. Click on *"The Cochrane Library"* from the returned results

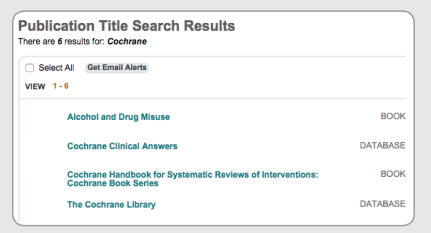

3. You are now on the Cochrane Library home page.

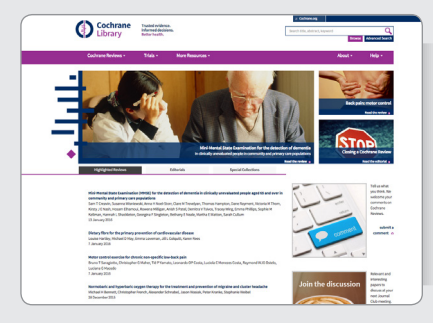

This is the *Cochrane Library* homepage. From here you can easily navigate around the whole site.

- Browse or search across all databases
- Read the latest editorial
- View Special Collections
- Listen to new podcasts
- Access the Cochrane Journal Club

### **Basic Navigation**

There are several options to browse and search the Cochrane Library.

You can browse by topic or by Cochrane Review Group from the homepage, conduct a simple search or use the Advanced Search link to search by MeSH terms or to edit and combine searches.

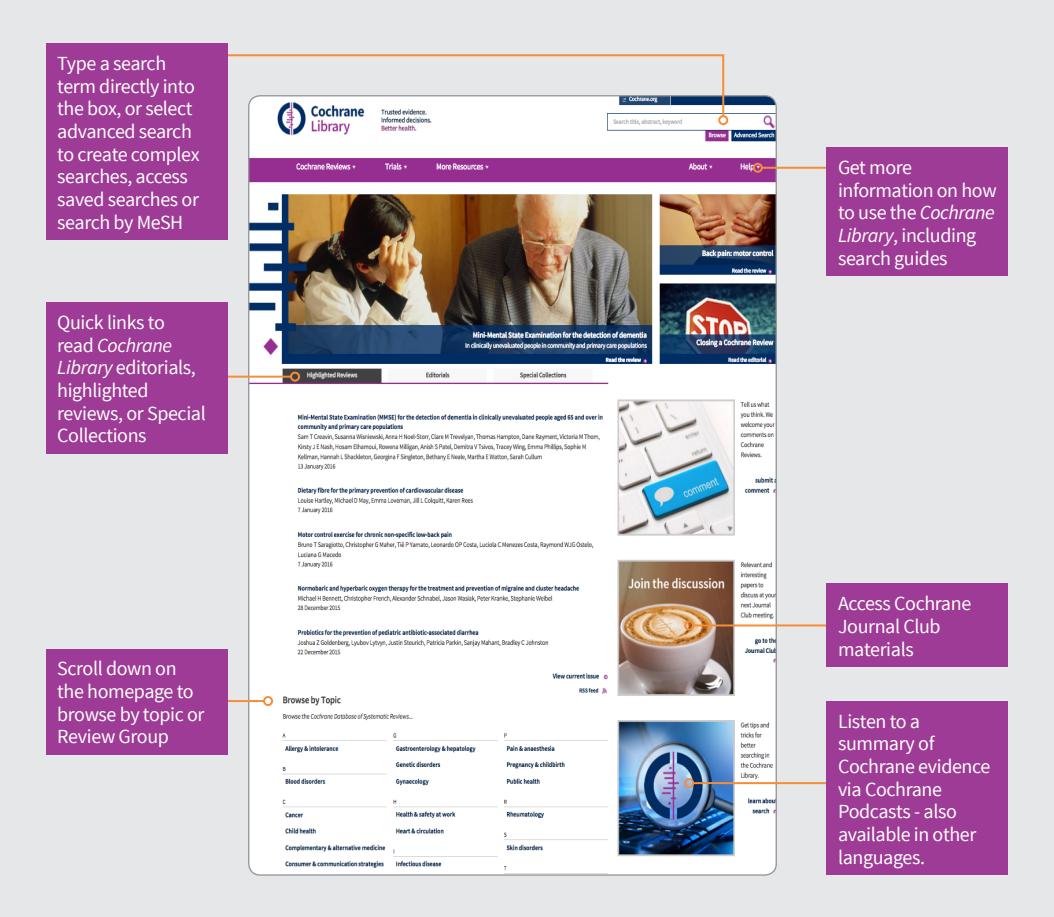

The advanced browse features allow you to filter Cochrane Systematic Reviews by various criteria:

- By topic
- By date
- By the Cochrane Review Group that wrote the review
- By stage (Reviews or Protocols)
- By review type

### Navigate Your Way Around a Cochrane Review

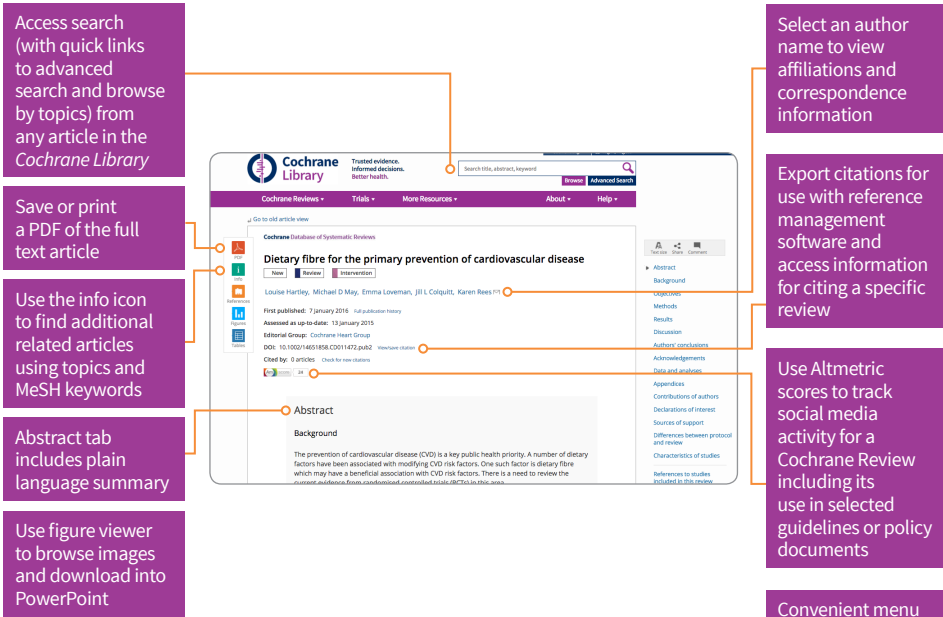

Convenient menu allows quick access to specific sections of the article

### Status and Review Type Buttons

All reviews have a key to help readers quickly identify their status and type:

| Review   | A full review, complete with results and<br>discussion, possibly including meta-analyses to<br>combine results across studies.                                                   |
|----------|----------------------------------------------------------------------------------------------------|
| Protocol | The outline of a review in preparation, including the background, rationale and methods.                                                                                         |
| Ме       | Methodology: A full-text systematic review of<br>methodological studies.                                                                                                    |
| Dx       | <b>Diagnostic:</b> A full-text systematic review of studies assessing accuracy of diagnostic tests.                                                                              |
| Ov       | Overview: An overview of multiple Cochrane<br>intervention reviews addressing the effects of<br>two or more potential interventions for a single<br>condition or health problem. |
| New      | A new protocol or review that has been published in the most recent issue.                                                                                                    |
| Сс       | <b>Conclusions changed:</b> There has been an<br>important change to the conclusions of the<br>review published in the most recent issue.                                        |
| Ns       | <b>New search:</b> A new search for studies has been conducted for an existing review as published in the most recent issue.                                                     |

| Мс          | Major change: The protocol has been<br>amended to reflect a change in scope<br>published in the most recent issue.                                                                        |
|-------------|----------------------------------------------------------------------------------------------------|
| Wd          | Withdrawn: The review or protocol has<br>been withdrawn, which may be because<br>it was considered to be out of date.<br>Reasons for withdrawal are specified in<br>the document.         |
| Cm          | <b>Comment:</b> The review includes<br>comments. Readers can submit<br>comments, which are incorporated into<br>the review together with answers and<br>feedback from the review authors. |
| Prognosis   | <b>Prognosis:</b> A systematic review of<br>prognosis studies that addresses the<br>probable course or future outcome(s) of<br>people with a health problem.                              |
| Qualitative | Qualitative: A systematic review<br>that synthesizes qualitative evidence<br>to address questions on aspects other<br>than effectiveness.                                                 |

### Advanced Searching

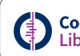

Cochrane Library Better health.

From the search tab, use the menu selection to easily limit searches to fields, such as, full text, title, author, abstract or keywords.

Supports common search syntax: Boolean operators (AND, OR, NOT), proximity operators (NEAR, NEXT) and truncation (\* or ?)

Select "Advanced Search" to access additional tools for creating complex search strategies and to search using index terms (MeSH)

| Cochrane<br>Library                                                                  | Trusted evidence.<br>Informed decisions.<br>Better health. |                      | My Profile | Logged In: Cookrame Cookrame<br>Institutional Login & Log Out |
|--------------------------------------------------------------------------------------|------------------------------------------------------------|----------------------|------------|---------------------------------------------------------------|
| Search                                                                               | Search Manager                                             | Medical Terms (MeSH) |            | Browse                                                        |
| + Title, Abstract, Keywords                                                          | *                                                          |                      |            | Go Save                                                       |
| Search Limits Search Help (Word variations have been searched) Add to Search Manager |                                                            |                      |            | Add to Search Manager                                         |
| Clear                                                                                |                                                            |                      |            |                                                               |

Use the dropdown menu to limit your Cochrane Logged In: Cochrane Cochrane My Profile Institutional Login (J Log Cu ed de Library search by field Search M Martical Terms (MaSH) Go Save Click the + sign to AND V Search All Te (insulin bexamethyl esti add up to five lines insulin hypoglycaemia test Clear to your search insulin hypoglycæmia test

You can refine your search by selecting the databases you would like to search. Select one or more titles by clicking the boxes.

| Search limits 🔾                                   |                                                        |                         |
|---------------------------------------------------|--------------------------------------------------------|-------------------------|
| By default, your search will be of all Cr         | where databases all document statuses for all users un | less we channe these in |
| Database                                          | Status                                                 | Cochrane                |
|                                                   |                                                        | Chaose mu               |
| Cochrane Reviews                                  | Limit search to the tollowing:                         |                         |
| <ul> <li>Cochrane Reviews</li> <li>All</li> </ul> | New (all products)                                     |                         |
| Cochrane Reviews                                  | <ul> <li>New (all products)</li> </ul>                 |                         |

Q

Browse Advanced Search

Common search terms are presented as you type

Use "Add to Search Manager" to build complex searches.

Click on "Search Limits" to restrict a search by specific database, article status, review type Cochrane Review Group or date of publication.

### Search Manager

| ey Online Library Cochrane Use the + and -                                                                | Trusted evidence.<br>Informed decisions.<br>tter health. | Use this button to<br>add or edit a MeSH<br>search term using<br>the Search Manager | Logge<br>V.Profile Institution;    | d In: Cochrane Cochrane<br>al Login 🕐 Log Ou |
|----------------------------------------------------------------------------------------------------|----------------------------------------------------------|-------------------------------------------------------------------------------------|------------------------------------|----------------------------------------------|
| buttons to add or                                                                                         | Search Manager                                           | Medical Terms (MeSH)                                                                | Bri                                | owse                                         |
| uelete a tille                                                                                            | spital" finds hospital; hospital (no quotation           | marks) finds hospital and hospitals; pay finds paid, pa                             | kys. paying, pay <mark>e</mark> d) | 6                                            |
| Add is the<br>→                                                                                           |                                                          |                                                                                     | 17098 O                            |                                              |
| →         #2         MeSH descriptor: [Diabetes Complications] explode all trees         (m)         4869 |                                                          |                                                                                     | 4869                               |                                              |
| C Edit + #3 (insulin near <u>dependen</u> *)                                                              |                                                          |                                                                                     | 9390                               |                                              |
| ○ Edit ⊕ #4 #1 or #2 or #3                                                                                |                                                          |                                                                                     | 11                                 | 23497                                        |
|                                                                                                    |                                                          |                                                                                     |                                    | <u>N/A</u>                                   |
| Clear Strategy Search Help                                                                                |                                                          | Click here to find<br>search lines not<br>used in your final<br>search set          |                                    | ghlight orphan lines                         |

Use this option to view a print-friendly copy of your search with hits per line

Click on the hits button to view the results for that search line

Use this button to apply search limits to a search line

Use this area for naming and saving your searches. Saved searches will appear below in a Strategy Library.

Use the search manager to create complex search strategies.

### Search Results

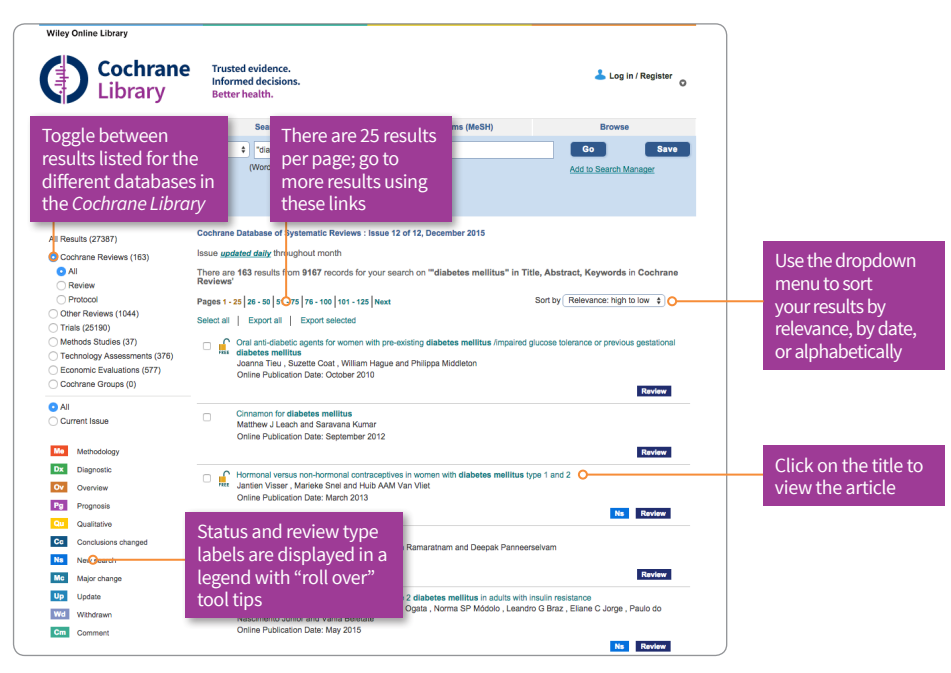

The number in brackets indicates the number of records that match your search in each database. From the search results click on the article title to view.

### Strategy Library

The Strategy Library allows you to manage and view searches you have Click the column previously saved. You can also share a saved search with collaborators. headings to sort your search by name or date saved ▼ Strategy Library (5) Last saved Alerts Name Check this box to 1 Diabetes Mellitus (revised) 4 6 < 3/23/11/2015 21:52 2 23/11/2015 21:51 Child filter 4 ø < receive an e-mail 23/11/2015 21:50 Diabetes complications 4 6 < 6 when new articles 4 6 15/06/2015 19:57 4 Diabetes < 6 are retrieved by 5 #1 AND #2 Ø Ø 0 0 15/06/2015 19:57 your search strategy Load a saved search Export to print or view a copy of your search without line counts Add a saved search onto the Share your saved search end of your current search. via an e-mail link

To reach the MeSH search page simply click on the appropriate tab.

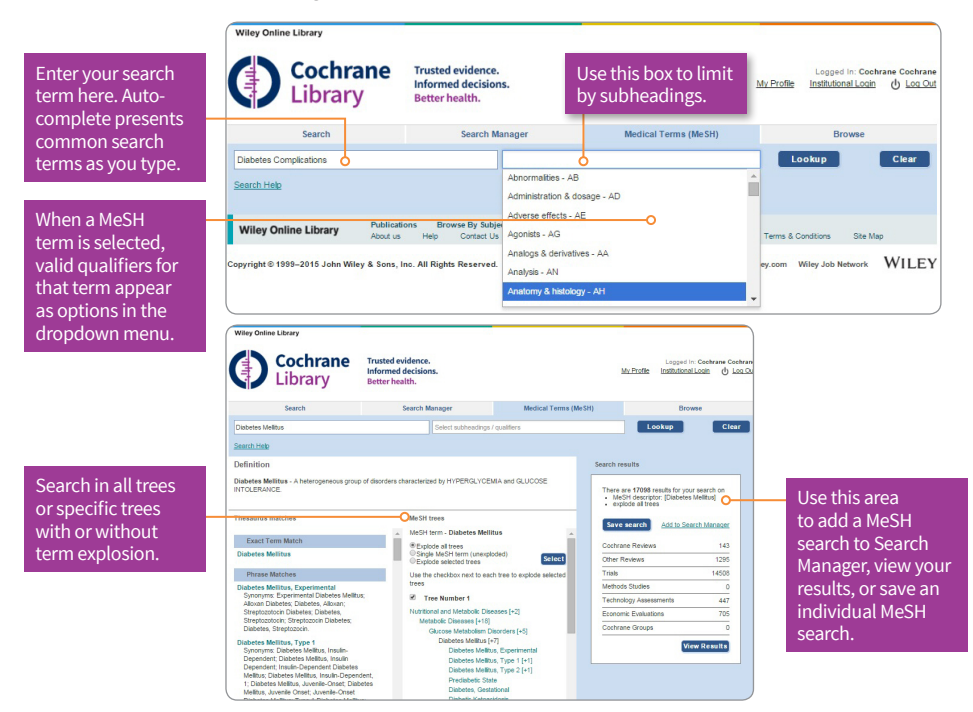

MeSH is the U.S. National Library of Medicine's controlled vocabulary used for indexing articles for MEDLINE and PubMed. MeSH terminology provides a consistent way to retrieve information that may use different terminology for the same concepts (see http://www.ncbi.nlm.nih.gov/pubmed/).

Keywords drawn from the MeSH Thesaurus, published by National Library of Medicine, have been attached to many, but not all of the records in the *Cochrane Library*.

### What Sources in the *Cochrane Library* have MeSH Indexing

| Cochrane Reviews          | Fully indexed. NEW reviews<br>are indexed within 6<br>months of being published. |
|---------------------------|----------------------------------------------------------------------------------|
| Cochrane Protocols        | No MeSH Indexing                                                                 |
| Trials                    | Medline articles: Fully<br>Indexed<br>EMBASE and Handsearch:<br>No MeSH indexing |
| Other Reviews             | Fully Indexed                                                                    |
| Technology<br>Assessments | Fully Indexed                                                                    |
| Economic Evaluations      | Fully Indexed                                                                    |

## Search Syntax

| How to<br>search for                                                             | Example                                                                                     | Use                                                                                                    |
|----------------------------------------------------------------------------------|---------------------------------------------------------------------------------------------|----------------------------------------------------------------------------------------------------|
| Automatic<br>stemming<br>and Term<br>Variations                                  | clear<br>tumor<br>mouse<br>run                                                              | The search system performs automatic stemming of the term(s) by searching<br>all common variants of a term based on its part of speech, eliminating the<br>need for users to manually type these common variants.<br><b>Semantic variants:</b> clear finds clear, clears, cleared, clearing, clearer,<br>clearest<br><b>Common British vs. American spelling variants:</b> tumor also finds tumour<br><b>Non-standard plural variants:</b> mouse also finds mice<br><b>Common irregular verbs:</b> run also finds ran, runs, running<br>Automatic stemming can be shut off by putting the term in quotes and<br>selecting "without word variations searched" in search limits |
| Single term                                                                      | Cloning                                                                                     | Searches for specific term in article or selected fields                                                                                                    |
| Multiple<br>words                                                                | diabetes<br>mellitus                                                                        | If no quotes are used, search will "AND" terms and find articles or selected fields with both terms.                                                                                                    |
| Phrase<br>Searching                                                              | "diabetes<br>mellitus"<br>hearing NEXT<br>aid*                                              | Use double quotation marks to find exact phrases. This search finds "diabetes mellitus"in the article or selected fields.                                                                                                    |
| Wildcard (or<br>truncation)<br>Word root<br>must be<br>at least 3<br>characters. | transplant*                                                                                 | Use an asterisk (*) to match all terms beginning with a word root.<br>transplant* finds transplant, transplants, transplanting, transplantation,<br>and transplantable.                                                                                                    |
|                                                                                  | *glycemia                                                                                   | Use an asterisk (*) at the beginning of a word to match terms with the same suffix. *glycemia matches <b>hyper</b> glycemia or <b>hypo</b> glycemia.                                                                                                    |
|                                                                                  | leuk*mia                                                                                    | Use an asterisk to match multiple characters within a word. leuk*mia finds leukemia and leukaemia                                                                                                    |
|                                                                                  | wom?n                                                                                       | Use a question mark (?) to match a single character within a word. wom?n finds women or woman                                                                                                    |
|                                                                                  | system?                                                                                     | Use a question mark to match all terms beginning with the word root and one (or no) additional character. System? Matches system and systems but not systematic or systemic.                                                                                                    |
| Searching<br>with Field<br>Labels                                                | "lung cancer":ti<br>(hearing next<br>aid*):kw<br>smith:au<br>(cancer near<br>lung):ti,ab,kw | On Search Manager Tab, limit to specific fields using the following field<br>labels:<br><b>:ti (Title)   :ab (Abstract)   :kw (Keywords)   :au (Author)   :so (Source)  </b><br><b>:pt (Publication Type)   :tb (Tables)   :doi (Digital Object Identifier - DOI)</b><br><b>  :an (accession number)</b><br>If NO field label is used, "All text" will be searched.                                                                                                    |
| Logical<br>operators<br>in phrases                                               | "Food and Drug<br>Administration"                                                           | To search multiple fields, separate field labels using commas (:ti,ab,kw)<br>To find phrases which contain a logical operators (and,or, not)                                                                                                    |

### Support for Logical (Boolean) Operators

The following operators can be used via the pull-down boxes in the search tab, or typed directly into the search boxes in either the search or Search Manager tabs.

| Operator                     | Example                                                                      | Use                                                                                                    |
|------------------------------|------------------------------------------------------------------------------|----------------------------------------------------------------------------------------------------|
| AND                          | leg AND ulcer                                                                | Both terms MUST appear in the article or selected field(s).                                                                                                    |
| OR                           | heart OR<br>cardiac                                                          | At least one of the terms must appear in the article or selected field(s)                                                                                                    |
| NOT                          | aids NOT<br>hearing                                                          | The first word must appear but the second word cannot appear in the article or selected $\ensuremath{field}(\ensuremath{s})$                                                                                                    |
| ORDER OF<br>PRECEDENCE       | kidney OR<br>renal AND<br>dialysis                                           | If your search contains more than one logical operators, the system will execute the search in the following order:<br>All NOT operations first, all AND operations second, All OR operations last. For better precision, use parentheses                                                                                                    |
| Grouping<br>(or parentheses) | (kidney OR<br>renal) AND<br>dialysis                                         | Default precedence order can be changed by using parentheses ( ) to explicitly group searches using logical operators.                                                                                                    |
| Combining<br>Searches        | #1 or #2 or #3<br>(#1 or #2)<br>AND #3<br>{AND #1-#4}<br>{OR #1-<br>4,#7,#9} | Combine results from multiple search lines into a combined result set. Supports<br>Boolean (AND, OR, NOT) and nesting. Precedence rules are applied if not<br>explicitly given through parentheses.<br>Searches can also be combined using a range of lines, {AND #1-#4}. Range<br>searching can be used with "AND" or "OR" operators and must be enclosed in { }. |
| Proximity                    | NEAR<br>cancer NEAR<br>lung                                                  | Terms can appear in either order. Finds "lung cancer" AND "cancer of the lung" NEAR automatically defaults to near/6 (within 6 words).                                                                                                    |
|                              | <b>NEAR/x</b><br>cancer NEAR/2<br>lung                                       | Terms can appear in either order. User can decide number of terms using the <b>NEAR/x</b> command where x = the maximum number of words between search terms.                                                                                                    |
|                              | NEXT<br>lung NEXT<br>cancer<br>hearing NEXT<br>aid*                          | Terms must appear in order keyed and assumes terms are next to each other.<br><i>lung next cancer finds lung cancer but not cancer of the lung</i><br>Does not support the /x parameter. Supports the use of wildcards.                                                                                                    |

### Entering a MeSH search directly in Search Manager

Users familiar with MeSH headings can directly enter a MeSH term(s) using the Search Manager Tab. The syntax supports the searching of one or more MeSH terms, turning on and off term explosion, applying a subheading, and searching using a Major concept(s) only.

| MeSH Search                                                                                                    | Syntax                                               | Notes                                                                                                    |
|----------------------------------------------------------------------------------------------------|------------------------------------------------------|----------------------------------------------------------------------------------------------------|
| BASIC EXAMPLE<br>Specify a MeSH heading                                                                                         | [mh<br>cholesteatoma]<br>[mh "diabetes<br>mellitus"] | If searching phrase, put term in quotes.                                                                                                    |
| EXPLODE A TERM<br>Specifying that all trees for MeSH heading<br>should be exploded                                              | [mh<br>cholesteatoma]                                | Term explosion occurs by default                                                                                                    |
| SEARCH A TERM WITHOUT EXPLOSION<br>Specifying trees for MeSH heading should not<br>be exploded                                  | [mh<br>^cholesteatoma]                               | Use ^ in front of the term to turn off term explosion                                                                                                    |
| LIMIT BY QUALIFIERS (with term explosion)<br>Specifying a MeSH heading with one or more<br>qualifiers (with explosion)          | [mh<br>"cholesteatoma,<br>middle ear"/<br>BL,CO]     | Use / and the 2 letter qualifier abbreviation to limit by one<br>or more qualifiers. This example limits term to qualifiers BL<br>(Blood) or CO (Complications)                                            |
| LIMIT BY QUALIFIERS (without term<br>explosion)<br>Specifying a MeSH heading with one or more<br>qualifiers (without explosion) | [mh<br>^"cholesteatoma,<br>middle ear"/<br>BL,CO]    | Use / and the 2 letter qualifier abbreviation to limit by one<br>or more qualifiers. Qualifiers must be keyed in upper case.<br>This example limits term to qualifiers BL (Blood) or CO<br>(Complications) |
| SPECIFYING A QUALIFIER ONLY<br>Search for any articles using a specific<br>qualifier                                            | [mh /DT]                                             | If qualifiers are specified without a MeSH term, this will find<br>all articles where this qualifier appears. This example finds all<br>articles indexed with a qualifier DT (Drug Therapy)                |
| LIMIT BY MAJOR CONCEPT<br>Specifying a<br>MeSH heading as a major<br>topic of an article                                        | [mh human[mj]/<br>GE,GD]                             | [mj] is used to limit your search to "Major concepts" only                                                                                                    |

#### In Summary:

- [mh is used to indicate search term/string contains a MeSH heading
- Phrases MUST BE placed in double quotation marks e.g. [mh "cholesteatoma, middle ear"]
- ^ can be placed before the MeSH heading to turn explosion OFF

### How to order the Cochrane Library

#### INSTITUTIONAL CUSTOMERS

Contact your Account Manager for more details on this subscription option or e-mail: **cs-cochrane@wiley.com** 

INDIVIDUAL CUSTOMERS Individual licences available for use from a private address by one person only. Payment for this option must be by personal cheque or credit card.

#### To place your order:

 By Phone: Phone your credit card order to +44 (0)1865 476722
 By E-mail: cs-cochrane@wiley.com

### Learn More

Join our free instructor-led webinar series Participate in live online sessions from our calendar or bespoke training on request.

http://wileyonlinelibrary.com/tutorials

#### Visit our website

For more information on the *Cochrane Library*, including search guidance and information on the Cochrane Book Series, co-published journals, and derivative products, please visit our website.

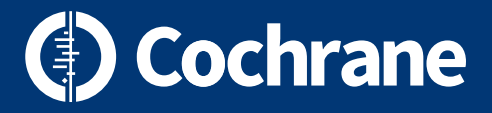

### www.cochranelibrary.com

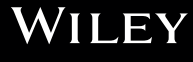